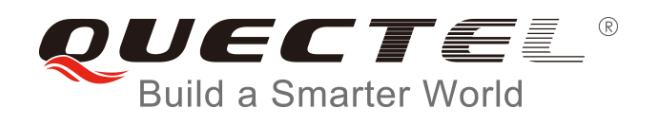

# **BG96 DFOTA User Guide**

#### **LTE Module Series**

Rev. BG96\_DFOTA\_User\_Guide\_V1.1

Date: 2018-12-27

Status: Released

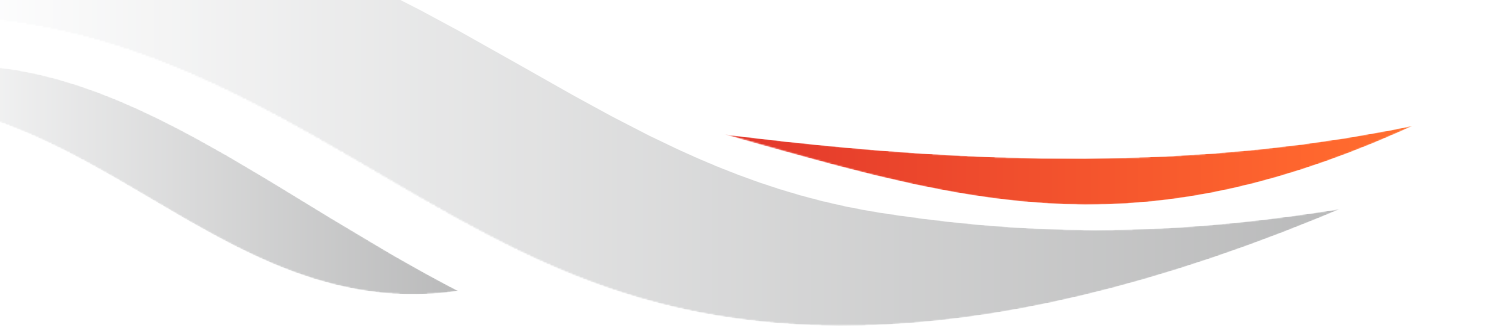

www.quectel.com

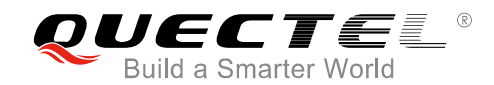

### Our aim is to provide customers with timely and comprehensive service. For any assistance, please contact our company headquarters:

#### **Quectel Wireless Solutions Co., Ltd.**

7<sup>th</sup> Floor, Hongye Building, No.1801 Hongmei Road, Xuhui District, Shanghai 200233, China Tel: +86 21 5108 6236 Email: info@guectel.com

#### Or our local office. For more information, please visit:

http://www.quectel.com/support/sales.htm

#### For technical support, or to report documentation errors, please visit:

http://www.quectel.com/support/technical.htm Or email to: <a href="mailto:support@quectel.com">support@quectel.com</a>

#### **GENERAL NOTES**

QUECTEL OFFERS THE INFORMATION AS A SERVICE TO ITS CUSTOMERS. THE INFORMATION PROVIDED IS BASED UPON CUSTOMERS' REQUIREMENTS. QUECTEL MAKES EVERY EFFORT TO ENSURE THE QUALITY OF THE INFORMATION IT MAKES AVAILABLE. QUECTEL DOES NOT MAKE ANY WARRANTY AS TO THE INFORMATION CONTAINED HEREIN, AND DOES NOT ACCEPT ANY LIABILITY FOR ANY INJURY, LOSS OR DAMAGE OF ANY KIND INCURRED BY USE OF OR RELIANCE UPON THE INFORMATION. ALL INFORMATION SUPPLIED HEREIN IS SUBJECT TO CHANGE WITHOUT PRIOR NOTICE.

#### COPYRIGHT

THE INFORMATION CONTAINED HERE IS PROPRIETARY TECHNICAL INFORMATION OF QUECTEL WIRELESS SOLUTIONS CO., LTD. TRANSMITTING, REPRODUCTION, DISSEMINATION AND EDITING OF THIS DOCUMENT AS WELL AS UTILIZATION OF THE CONTENT ARE FORBIDDEN WITHOUT PERMISSION. OFFENDERS WILL BE HELD LIABLE FOR PAYMENT OF DAMAGES. ALL RIGHTS ARE RESERVED IN THE EVENT OF A PATENT GRANT OR REGISTRATION OF A UTILITY MODEL OR DESIGN.

Copyright © Quectel Wireless Solutions Co., Ltd. 2018. All rights reserved.

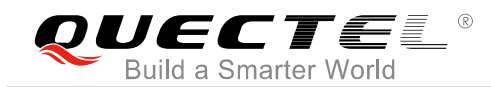

### **About the Document**

### History

| Revision | Date       | Author                  | De   | scription                            |
|----------|------------|-------------------------|------|--------------------------------------|
| 1.0      | 2017-12-19 | Matt YE/<br>Lucifer YAN | Init | ial                                  |
| 1.1      | 2018-12-20 | Matt YE/                | 1.   | Added AT+QCFGEXT="fota_apn" command. |
|          |            | Lane HAO                | 2.   | Added some error codes in Chapter 5. |

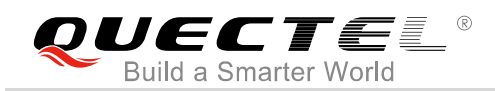

#### Contents

| Abo<br>Cor<br>Tab | Dut the Document       2         Intents       3         Die Index       4                                                                                                    |
|-------------------|----------------------------------------------------------------------------------------------------|
| 1                 | Introduction5                                                                                                    |
| 2                 | Firmware Upgrade Procedure via DFOTA                                                                                                    |
| 3                 | Description of DFOTA AT Commands.       9         3.1. AT+QFOTADL Upgrade Firmware via DOFTA.       9         3.1.1. AT+QFOTADL= <httpurl> Upgrade Firmware When Delta Package is Stored on HTTP(S) Server.       9         3.1.2. AT+QFOTADL=<para> Upgrade Firmware When Delta Package is Stored in Local File System.       11         3.2. AT+QCFGEXT="fota_apn" Configure IP Family and APN for DFOTA       12</para></httpurl> |
| 4                 | Examples134.1. Upgrade Firmware from HTTPS Server by DFOTA134.2. Upgrade Firmware from Local File System by DFOTA14                                                                                                    |
| 5                 | Summary of Error Codes15                                                                                                    |
| 6                 | Appendix A References                                                                                                    |

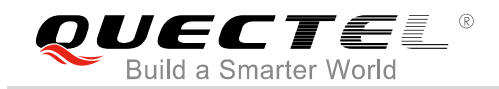

#### Table Index

| TABLE 1: SUMMARY OF <http_err> CODES</http_err> | 15 |
|-------------------------------------------------|----|
| TABLE 2: SUMMARY OF <err> CODES</err>           | 15 |
| TABLE 3: RELATED DOCUMENTS                      | 16 |
| TABLE 4: TERMS AND ABBREVIATIONS                | 16 |

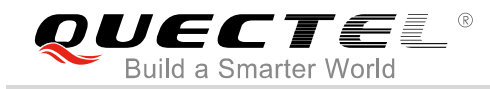

### **1** Introduction

Quectel BG96 module supports DFOTA (Delta Firmware Upgrade Over-the-air) function, which allows customers to upgrade or downgrade the firmware over the air.

Before firmware upgrading or downgrading, customers only need to get a delta firmware package which contains only the differences between the source and the target firmware versions. By this way, the amount of data transmitted and the time taken can be reduced.

This document mainly describes how to upgrade the firmware of Quectel BG96 module via DFOTA.

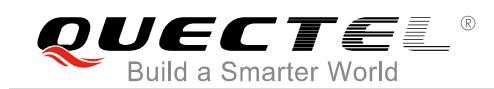

# **2** Firmware Upgrade Procedure via DFOTA

The following chart illustrates the firmware upgrade procedure via DFOTA when the firmware package is stored on HTTP(S) server.

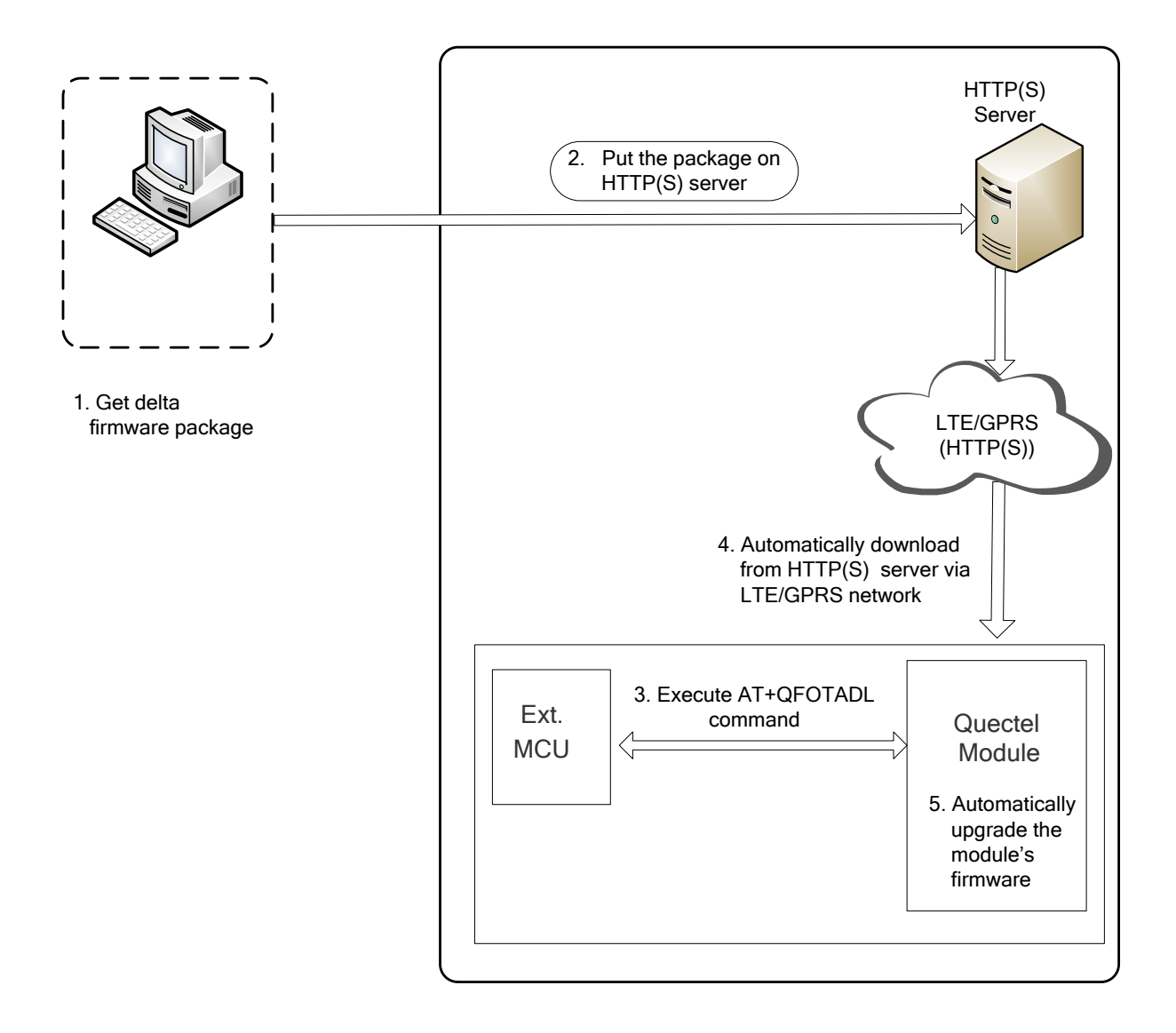

Figure 1: Firmware Upgrade Procedure via DFOTA

As shown in the above figure, customers only need to perform the following steps to upgrade the firmware when the firmware package is stored on HTTP(S) server:

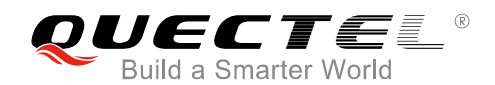

- **Step 1:** Get the delta firmware package from Quectel.
- Step 2: Put the delta package on HTTP(S) server.
- Step 3: Execute AT+QFOTADL command. Then the module will automatically download the package from HTTP(S) server via LTE/GPRS network (Step 4) and finally automatically upgrade the module's firmware (Step 5).

#### 2.1. Get Delta Firmware Package

Before upgrading, customers need to check the source firmware version by executing **ATI** command and get to know the target firmware version, then customers should send the two firmware versions to Quectel or the module supplier so as to get a delta package.

#### 2.2. Put Delta Package on HTTP(S) Server

When using the DFOTA function, customers need to setup an HTTP(S) server by themselves, for Quectel does not provide such a server. Then customers should put the delta firmware package on the server, and record the HTTP(S) path. The module will get the delta package from the path after executing corresponding AT command.

#### 2.3. Check APN Setting

After putting the delta firmware package on the HTTP(S) server, there is a need to check whether the APN is set properly. For instance, the APN for Telstra (U)SIM card should be "**Telstra.internet**", and the relevant AT commands are listed below:

- Query DFOTA APN: AT+QCFGEXT="fota\_apn"
- Set DFOTA APN: AT+QCFGEXT="fota\_apn",0,"Telstra.internet"

#### 2.4. Check Network Status

After APN setting confirmation, please check whether the data network is registered before firmware upgrading.

The relevant AT commands are listed below:

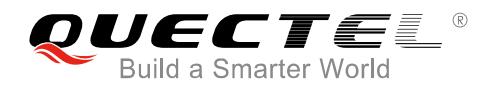

- Query signal quality: AT+CSQ
- Query network registration status: AT+CEREG? or AT+CGREG?
- Query the registered operator: **AT+COPS**?

For more details about the above commands, please refer to Quectel\_BG96\_AT\_Commands\_Manual.

#### 2.5. Execute AT Command to Upgrade the Firmware

After APN setting and network status confirmation, customers need to execute **AT+QFOTADL** command. Then the module will download the firmware package from the HTTP(S) server over the air and upgrade the firmware automatically. For more details, please refer to **Chapter 3**.

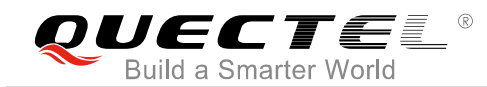

# **3** Description of DFOTA AT Commands

#### 3.1. AT+QFOTADL Upgrade Firmware via DOFTA

**AT+QFOTADL** command enables automatic firmware upgrade for module via DFOTA. After executing the command, the module will automatically download the package from HTTP(S) server. After the package download is finished, the module will automatically upgrade the module's firmware. If firmware is upgraded successfully, the module will reboot, otherwise it will return an error and exit from DFOTA.

| AT+QFOTADL Upgrade Firmware | via DOFTA |
|-----------------------------|-----------|
| Test Command                | Response  |
| AT+QFOTADL=?                | ОК        |

#### 3.1.1. AT+QFOTADL=<httpURL> Upgrade Firmware When Delta Package is Stored

#### on HTTP(S) Server

If the delta firmware package is stored on an HTTP(S) server, **AT+QFOTADL=<httpRUL>** command should be executed to enable automatic firmware upgrade via DFOTA. Then the module will download the delta package from the HTTP(S) server over the air and upgrade the firmware automatically.

| AT+QFOTADL= <httpurl><br/>HTTP(S) Server</httpurl> | Upgrade Firmware When Delta Package is Stored on |
|----------------------------------------------------|--------------------------------------------------|
| Write Command                                      | Response                                         |
| AT+QFOTADL= <httpurl></httpurl>                    | OK                                               |
|                                                    | +QIND: "FOTA","HTTPSTART"                        |
|                                                    | +QIND: "FOTA","HTTPEND", <http_err></http_err>   |
|                                                    | +QIND: "FOTA","START"                            |
|                                                    | +QIND: "FOTA","UPDATING", <percent></percent>    |
|                                                    | +QIND: "FOTA","UPDATING", <percent></percent>    |
|                                                    |                                                  |
|                                                    | +QIND: "FOTA","RESTORE", <percent></percent>     |
|                                                    | +QIND: "FOTA","RESTORE", <percent></percent>     |
|                                                    |                                                  |
|                                                    | +QIND: "FOTA","END", <err></err>                 |
|                                                    |                                                  |
|                                                    | If there is any error:                           |

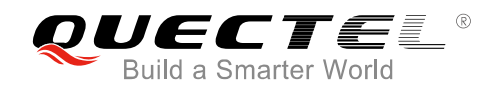

ERROR

#### Parameter

| <httpurl></httpurl>                 | String format. The max length is 255 bytes. It should be started with "HTTP://" or                       |
|-------------------------------------|----------------------------------------------------------------------------------------------------|
|                                     | "HTTPS://", for example:                                                                                 |
|                                     | "HTTP:// <http_server_url>:<http_port>/<http_file_path>".</http_file_path></http_port></http_server_url> |
| <http_server_url></http_server_url> | String type. The IP address or domain name of the HTTP(S) server.                                        |
| <http_port></http_port>             | Integer type. The port of the HTTP(S) server. The default value is 80. The range is                      |
|                                     | 1-65535.                                                                                                 |
| <http_file_path></http_file_path>   | String type. The file name in HTTP(S) server.                                                            |
| <http_err></http_err>               | Integer type. The HTTP(S) error code. 0 means upgraded successfully. Any other                           |
|                                     | value means an error. Please refer to Chapter 5 for more details.                                        |
| <percent></percent>                 | Integer type. The upgrade progress in percentage.                                                        |
| <err></err>                         | Integer type. 0 means upgraded successfully. Any other value means an error.                             |
|                                     | Please refer to <i>Chapter 5</i> for more details.                                                       |

#### NOTES

1. "RESTORE" means the process of copying the upgraded firmware to the original partition from backup partition.

2. If the module is powered down during "RESTORE", the module will automatically enter into forced upgrade mode when power up next time and continue upgrade from "RESTORE". The upgrade interface is shown as below:

```
+QIND: "FOTA","Last upgrade was not finished,continue upgrade"
```

```
+QIND: "FOTA","RESTORE",1%
```

```
+QIND: "FOTA","RESTORE",2%
```

```
••••
```

```
+QIND: "FOTA","RESTORE",100%
```

+QIND: "FOTA","END",0

- If SSL certificates are needed while downloading the firmware package from an HTTPS server, then they should be uploaded to /datatx of BG96, and must be renamed in accordance with the following rules:
  - The root certificate must be renamed into *fota\_cacert.pem;*
  - The client certificate must be renamed into fota\_client\_cert.pem;
  - The private key must be renamed into *fota\_client\_key.pem*.
  - (2) Certificate upload methods:
    - Quectel QEFS Explorer tool can be used to upload the certificates. For more details about the tool, please refer to *Quectel\_BG96\_QEFS\_Explorer\_User\_Guide*.
    - AT+QFUPL command can also be used to upload the certificates. For more details about the command, please refer to *Quectel\_BG96\_FILE\_AT\_Commands\_Manual*.

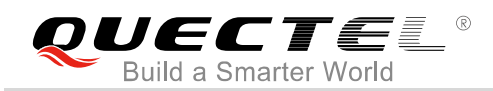

#### 3.1.2. AT+QFOTADL=<para> Upgrade Firmware When Delta Package is Stored in

#### Local File System

If the delta firmware package has already been stored in the module's file system, **AT+QFOTADL=<para>** command should be executed to enable automatic firmware upgrade via DFOTA. Then the module will upgrade the firmware automatically.

| AT+QFOTADL= <para></para> | Upgrade F | irmware When Delta Package is Stored in Local |
|---------------------------|-----------|-----------------------------------------------|
| File System               |           |                                               |
| Write Command             |           | Response                                      |
| AT+QFOTADL= <para></para> |           | OK                                            |
|                           |           |                                               |
|                           |           | +QIND: "FOTA","START"                         |
|                           |           | +QIND: "FOTA","UPDATING", <percent></percent> |
|                           |           | +QIND: "FOTA","UPDATING", <percent></percent> |
|                           |           |                                               |
|                           |           | +QIND: "FOTA","RESTORE", <percent></percent>  |
|                           |           | +QIND: "FOTA","RESTORE", <percent></percent>  |
|                           |           |                                               |
|                           |           | +QIND: "FOTA","END", <err></err>              |
|                           |           |                                               |
|                           |           | If there is any error, response:              |
|                           |           | ERROR                                         |

#### Parameter

| <para></para>       | Integer type.                                                                |  |
|---------------------|------------------------------------------------------------------------------|--|
|                     | 1 Start upgrade                                                              |  |
| <percent></percent> | Integer type. The upgrade progress in percentage.                            |  |
| <err></err>         | Integer type. 0 means upgraded successfully. Any other value means an error. |  |
|                     | Please refer to <i>Chapter 5</i> for more details.                           |  |

#### NOTES

- 1. "RESTORE" means the process of copying the upgraded firmware to the original partition from backup partition.
- 2. The storage path for delta firmware package is */fota/update.zip*. Both the path and the package name cannot be modified. Customers can use the QEFS Explorer tool provided by Quectel to upload the upgrade package.
- 3. If the module is powered down during "RESTORE", the module will automatically enter into forced upgrade mode when power up next time and continue upgrade from "RESTORE". The upgrade interface is shown as below:

+QIND: "FOTA","Last upgrade was not finished,continue upgrade"

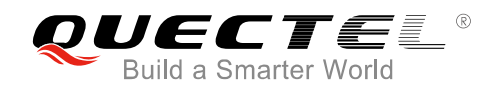

+QIND: "FOTA","START" +QIND: "FOTA","RESTORE",1% +QIND: "FOTA","RESTORE",2% ... +QIND: "FOTA","RESTORE",100% +QIND: "FOTA","END",0

#### 3.2. AT+QCFGEXT="fota\_apn" Configure IP Family and APN for DFOTA

| AT+QCFGEXT="fota_apn" Config                        | ure IP Family and APN for DFOTA                                                             |
|-----------------------------------------------------|---------------------------------------------------------------------------------------------|
| Write Command                                       | Response                                                                                    |
| AT+QCFGEXT="fota_apn"                               | +QCFGEXT: "fota_apn", <ip_type>,<apn>,<username>,<p< td=""></p<></username></apn></ip_type> |
|                                                     | assword>                                                                                    |
|                                                     |                                                                                             |
|                                                     | OK                                                                                          |
|                                                     |                                                                                             |
|                                                     | If there is any error, response:                                                            |
|                                                     | ERROR                                                                                       |
| Write Command                                       | Response                                                                                    |
| AT+QCFGEXT="fota_apn", <ip_type>,&lt;</ip_type>     | ОК                                                                                          |
| apn>,[ <username>,<password>]</password></username> |                                                                                             |
|                                                     | If there is any error, response:                                                            |
|                                                     | ERROR                                                                                       |

The command is used to configure the IP family type and APN for DFOTA.

#### **Parameter**

| <ip_type></ip_type>   | Integer type. IP family type.              |
|-----------------------|--------------------------------------------|
|                       | 0 IPv4 address family                      |
|                       | 1 IPv6 address family                      |
|                       | 2 IPv4 and IPv6 address family             |
| <apn></apn>           | String type. Access point name.            |
| <username></username> | String type. Username of the selected APN. |
| <password></password> | String type. Password of the selected APN. |
|                       |                                            |

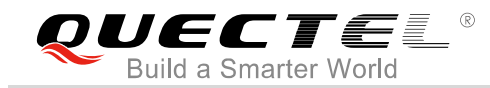

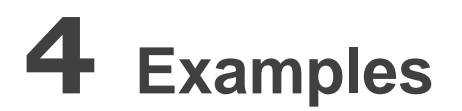

#### 4.1. Upgrade Firmware from HTTPS Server by DFOTA

| //Upgrade firmware when delta firmware package is s                                                                          | tored on an HTTPS server. |
|----------------------------------------------------------------------------------------------------|---------------------------|
| //The HTTPS server address is "https://www.quectel.c                                                                         | com:100/update.zip".      |
| AT+QCFGEXT="fota_apn",0,"Telstra.internet"<br>OK<br>AT+QCFGEXT="fota_apn"<br>+QCFGEXT: "fota_apn",0,"Telstra.internet","","" | //Query DFOTA APN setting |
| OK<br>AT+CSQ;+CEREG?;+CGREG?;+COPS?<br>+CSQ: 26,99                                                                           | //Query network status    |
| +CEREG: 0,1                                                                                                    |                           |
| +CGREG: 0,4                                                                                                    |                           |
| +COPS: 0,0,"Telstra Mobile Telstra",8                                                                                        |                           |

ΟΚ

//Execute **AT+QFOTADL** command to enable automatic firmware upgrade via DFOTA, and then the module will start to download the delta package and upgrade firmware automatically.

AT+QFOTADL="https://www.quectel.com:100/update.zip"

OK +QIND: "FOTA","HTTPSTART" +QIND: "FOTA","HTTPEND",0 //Finish downloading the package from HTTPS server. +QIND: "FOTA","START" +QIND: "FOTA","UPDATING", 1% +QIND: "FOTA","UPDATING", 2% .... +QIND: "FOTA","UPDATING", 100% +QIND: "FOTA","RESTORE", 1% +QIND: "FOTA","RESTORE", 2%

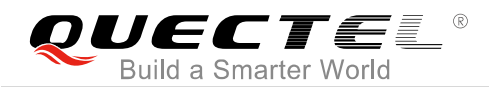

... +QIND: "FOTA","RESTORE", 100% +QIND: "FOTA","END",0

//Finish upgrading the firmware.

#### 4.2. Upgrade Firmware from Local File System by DFOTA

//The delta firmware package has already been stored in the module's file system.

//Execute **AT+QFOTADL** command to enable automatic firmware upgrade via DFOTA, and then the module will start to download the firmware package and upgrade firmware automatically.

```
AT+QFOTADL=1
OK
+QIND: "FOTA","START"
+QIND: "FOTA","UPDATING", 1%
+QIND: "FOTA","UPDATING", 2%
...
+QIND: "FOTA","UPDATING", 100%
+QIND: "FOTA","RESTORE", 1%
+QIND: "FOTA","RESTORE", 2%
...
+QIND: "FOTA","RESTORE", 100%
+QIND: "FOTA","RESTORE", 100%
```

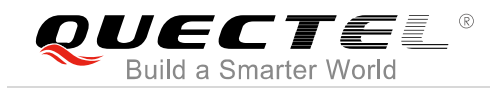

### **5** Summary of Error Codes

The error code indicates an error related to mobile equipment or network. The details about <a href="http://www.http.err">http.err</a> and <err> are described in the following tables.

#### Table 1: Summary of <http\_err> Codes

| <http_err></http_err> | Meaning                      |
|-----------------------|------------------------------|
| 0                     | Download successful          |
| 701                   | HTTP(S) unknown error        |
| 702                   | Server connection failed     |
| 703                   | Request failed               |
| 704                   | Download timeout             |
| 706                   | File not exist               |
| 707                   | Write data to file failed    |
| 708                   | Downloaded file is too large |

#### Table 2: Summary of <err> Codes

| <err></err> | Meaning                                         |
|-------------|-------------------------------------------------|
| 0           | Upgraded successfully                           |
| 504         | Firmware upgrade failed                         |
| 505         | Upgrade package not exist                       |
| 506         | Upgrade package check failed                    |
| 511         | Package is mismatched with the current firmware |

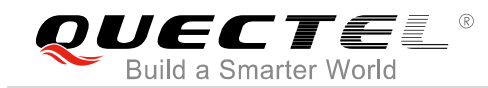

# **6** Appendix A References

#### **Table 3: Related Documents**

| SN  | Document Name                         | Remark                            |
|-----|---------------------------------------|-----------------------------------|
| [1] | Quectel_BG96_AT_Commands_Manual       | AT commands manual for BG96       |
| [2] | Quectel_BG96_QEFS_Explorer_User_Guide | User guide for QEFS Explorer tool |
| [3] | Quectel_BG96_FILE_AT_Commands_Manual  | FILE AT commands manual for BG96  |

#### Table 4: Terms and Abbreviations

| Abbreviation | Description                            |
|--------------|----------------------------------------|
| DFOTA        | Delta Firmware Upgrade Over-the-Air    |
| GPRS         | General Packet Radio Service           |
| HTTP(S)      | Hyper Text Transport Protocol (Secure) |
| LTE          | Long Term Evolution                    |